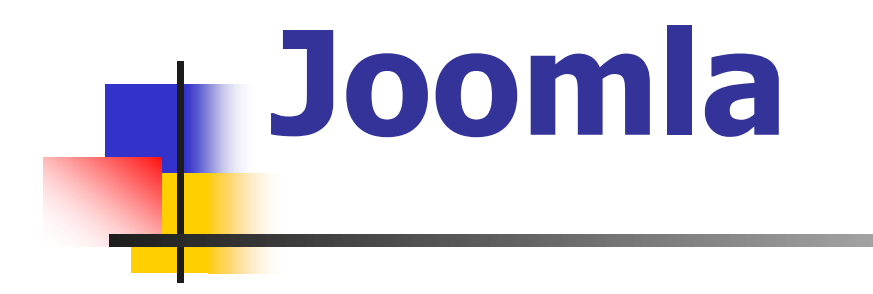

#### **VHS Bad Oldesloe**

Dozent: Arne Wempen

#### Herkömmliche Website-Erstellung

- HTML-Programmierung auf PC
- Hochladen der Datei auf Webspace
- Test
- Änderung
- Hochladen
- Test

- - -

-

- Herkömmliche Website-Erstellung
  - Jede Seite in einer Datei gespeichert
  - Bei Erstellung neuer Seiten:
    - Link auf die neue Seite muss auf allen Seiten eingetragen werden (Menü)

=> Änderung evtl. auf mehreren Seiten notwendig

- Bei Löschung einer Seite:
  - Links auf die alte Seite müssen entfernt werden (Menü)
     => Änderung evtl. auf mehreren Seiten notwendig

### Herkömmliche Website-Erstellung

#### Layout

- Muss f
  ür jede Seite erstellt werden (Farben, Hintergrund, Bilder, Schriftarten / -gr
  ößen, …)
- Geringe globale Änderungen im Layout erfordern umfangreiche Umprogrammierung diverser Seiten
- Verbesserung durch CascadingStyleSheets (CSS)

#### Herkömmliche Website-Erstellung

- Vorteile
  - Geringe Anforderungen an Webspace
  - Völlig freie Gestaltungsmöglichkeiten
- Nachteile
  - Erlernen von HTML
  - Bei umfangreicheren Webseiten auch andere Sprachen notwendig (PHP, Javascript ...) für Interaktion (Gästebuch, Anmeldung, Forum, ...)
  - Aktualisierungen umständlich
  - Aktualisierungen nur mittels FTP-Programm möglich

- Website-Erstellung mit CMS
  - CMS = Content Management System
  - Bekannte CMS
    - d.n.a easy (bis 10 Unterseiten) € 499,--
    - d.n.a enterprise (bis 100 Us.) € 4.999,--
    - Typo3 (GNU-Lizenz)
    - Wordpress (GNU-Lizenz)
    - Joomla (GNU-Lizenz)

- Website-Erstellung mit CMS
  - Vorteile
    - Kein Erlernen einer Programmiersprache nötig
    - Konsequente Trennung zwischen Layout und Inhalt
    - Layout in globalem Template festgelegt
    - Aktualisierungen einfach und online möglich, sofort sichtbar
    - Aktualisierungen von mehreren Personen möglich dank Berechtigungskonzept
    - Durch Module problemlos erweiterbar
  - Nachteile
    - Hohe Anforderungen an Webspace
      - Space, MySQL Datenbank, PHP
    - Gestaltung unterliegt gewissen Konventionen

- Website-Erstellung mit CMS
  - Typo3 (GNU-Lizenz)
    - Sehr umfangreich
    - Eigene Programmiersprache Typo-script
    - Sehr gutes Berechtigungskonzept
    - Hohe Anforderungen an Webspace
    - Erweiterungen meist kostenpflichtig
  - Joomla (GNU-Lizenz)
    - Sehr umfangreich
    - Im Grundumfang (Vers. 3.9): sehr gutes Berechtigungskonzept
    - Geringere Anforderungen an Webspace
    - Tausende Erweiterungen kostenlos
    - Sehr große Community
  - Wordpress (GNU-Lizenz)
    - Aus Blog-System entstanden
    - Wenige Erweiterungen verfügbar

- Grundbegriffe von CMS
  - Webspace
    - Plattenplatz auf einem Webserver
    - Für Joomla: min. 100 MB, PHP Unterstützung, 1 MySQL Datenbank
    - Optional: PDF-Generator, Mail-Unterstützung
    - <u>www.bplaced.net</u> (Werbefrei)
  - FTP
    - File Transfer Protocol
    - Programm, um Dateien vom PC auf den Webspace hoch zu laden (upload)
    - zB. FileZilla (www.filezilla.de)
  - Core
    - Das eigentliche Grundprogramm, das auf dem Webspace abgelegt werden muss
    - Aktuell: Joomla 3.9.15
    - Ca. 35,3 MB

- Grundbegriffe von CMS
  - Frontend
    - Der "öffentliche" Teil der Webseite, für jeden sichtbar nach Eingabe der Adresse im Browser (<u>www.beispiel.de</u>)
  - Backend
    - Der Administrator-Bereich zum Konfigurieren und Überarbeiten der Side (<u>www.beispiel.de/administrator</u>) mit Anmeldung
  - Beitrag
    - Der Text, der im Hauptbereich einer Seite angezeigt wird
  - Kategorie
    - Mehrere thematisch zueinander passende Beiträge können in einer Kategorie zusammengefasst werden

- Grundbegriffe von CMS
  - Komponente (Erweiterung)
    - Wird im Hauptbereich einer Seite angezeigt (Forum, Blog, Kalender) oder im Backend (Sicherungsprogramm)
  - Modul (Erweiterung)
    - Anzeige auf einer gewählten Modulposition (links, rechts, footer), z.B. Anmelde- und Besuchermodul
  - Plugin (Erweiterung)
    - Anzeige in einem Beitrag (Diashow, Video)
  - Template
    - Festlegung des Grundaufbaus der Seite (Modulpositionen, Farben, Schriftgrößen, …) mittels HTML und CSS
  - Menü
    - Verzweigung auf andere Seiten (Komponenten, Beiträge, externe Seiten ...)

- Download des Core (Joomla 3.9) von <u>www.joomla.de</u> auf den eigenen PC (ZIP)
- Entpacken der ZIP-Datei auf dem eigenen PC
- Upload aller Dateien des Verzeichnisses mittels FTP-Programm (FileZilla) auf den Webspace (bereits erledigt)
- Start der Installationsroutine durch Aufruf der Webseite

| Installation       |                                                                                                    |                                  |                                                                                                    |  |  |
|--------------------|----------------------------------------------------------------------------------------------------|----------------------------------|----------------------------------------------------------------------------------------------------|--|--|
|                    | ocl 🐹                                                                                                    | omla!°                           |                                                                                                    |  |  |
|                    | Joomla! ist freie Software. Veröffentlich                                                                                        | t unter der GNU General Pu       | iblic License.                                                                                                    |  |  |
| 1 Konfiguration    | Datenbank 3 Überblick                                                                                                    |                                  |                                                                                                    |  |  |
| Sprachauswahl      | Deutsch (Deutschland)                                                                                                    |                                  | → Weite                                                                                                    |  |  |
| lauptkonfigur      | ation                                                                                                    |                                  |                                                                                                    |  |  |
| Name der Website * | Wie Sie wollen                                                                                                    | Super B                          | enutzer-Kontodetails                                                                                              |  |  |
|                    | Den Namen der Joomlal-Website<br>eingeben.                                                                                       | E-Mail *                         | max@muster.de                                                                                                    |  |  |
| Beschreibung       | Wie Sie wollen                                                                                                    |                                  | Bitte eine E-Mail-Adresse eingeben, d<br>für den Super Benutzer der Website<br>genutzt werden soll.               |  |  |
|                    |                                                                                                    | Benutzername *                   | maxmuster                                                                                                    |  |  |
|                    | Eine Beschreibung der gesamten<br>Website für Suchmaschinen eingeben.<br>Üblicherweise ist ein Maximum von 20<br>Wörtem optimal. |                                  | Den Benutzernamen für das Benutzer<br>Konto des Super Benutzers eingeben                                          |  |  |
|                    |                                                                                                    | Passwort *                       | nichtvergessen!!!                                                                                                 |  |  |
|                    |                                                                                                    |                                  | Das Passwort für das Super Benutzer<br>Konto eingeben. Im Feld darunter bitte<br>die Passworteingabe wiederholen. |  |  |
|                    |                                                                                                    | Passwort bestätigen *            | nichtvergessen!!!                                                                                                 |  |  |
| Website offline    | Ja Nein<br>Die Website (Frontend) kann nach der Insta<br>Konfiguration wieder aktiviert werden.                                  | Illation deaktiviert (Offlinemod | tus) werden. Später kann sie dann über                                                                            |  |  |

| Instal | lation |
|--------|--------|
| TISCA  |        |

| Joomlal ist freie Software. Veröffentlicht unter der GNU General Public License |                                                                                                    |  |  |  |  |  |
|---------------------------------------------------------------------------------|----------------------------------------------------------------------------------------------------|--|--|--|--|--|
| ocoma: ist nele software. Veronentiicht unter der Sko General Public License.   |                                                                                                    |  |  |  |  |  |
| Konfiguration                                                                   | Datenbank 🚯 Überblick                                                                                                    |  |  |  |  |  |
| Konfiguration                                                                   | der Datenbank ← Zurück → Weiter                                                                                                    |  |  |  |  |  |
| Datenbanktyp *                                                                  | MySQLi 🔹                                                                                                    |  |  |  |  |  |
|                                                                                 | Dies ist normalerweise "MySQLI"                                                                                                    |  |  |  |  |  |
| Servername *                                                                    | localhost                                                                                                    |  |  |  |  |  |
|                                                                                 | Üblicherweise ist dies "localhost" oder ein vorgegebener Name des Webhosters.                                                                                                    |  |  |  |  |  |
| Benutzername *                                                                  | vhs0x                                                                                                    |  |  |  |  |  |
|                                                                                 | Entweder ein selbst eingerichteter Benutzername oder ein vorgegebener Benutzername des Webhosters.                                                                                                    |  |  |  |  |  |
| Passwort                                                                        | vhs0x                                                                                                    |  |  |  |  |  |
|                                                                                 | Für die Sicherheit der Website sollte immer ein Datenbankpasswort gesetzt sein!                                                                                                    |  |  |  |  |  |
| Datenbankname *                                                                 | vhs0x                                                                                                    |  |  |  |  |  |
|                                                                                 | Einige Webhoster erlauben nur eine Datenbank pro Website. In diesem Fall sollte ein eindeutiger Tabellenpräfix für Joomla! gewählt werden.                                                                                                    |  |  |  |  |  |
| Tabellenpräfix *                                                                | t8mkr_                                                                                                    |  |  |  |  |  |
|                                                                                 | Einen Tabellenpräfix vergeben oder den zufällig generierten belassen. Idealerweise besteht dieser aus 3 bis 4<br>Zeichen, enthält nur alphanumerische Zeichen und MUSS mit einem Unterstrich enden. Es MUSS sichergestellt<br>sein, das der Präfix nicht schon von anderen Tabellen genutzt wird! |  |  |  |  |  |
| Alte Datenbanktabellen *                                                        | Sichern Löschen                                                                                                    |  |  |  |  |  |
|                                                                                 | "Sichern" oder "Löschen" bereits vorhandener Joomlal-Tabellen mit demselben Tabellenpräfix.                                                                                                    |  |  |  |  |  |

← Zurück → Weiter

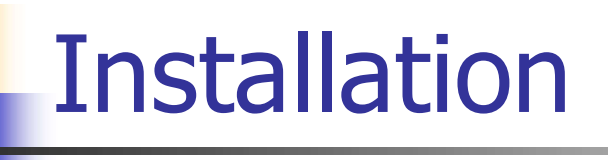

Konfiguration
 O Datenbank
 O
 Überblick

#### Zusammenfassung

← Zurück → Installieren

mysqli

localhost

Beispieldaten installieren 🔹 Keine (Benötigt für eine automatisch standardmäßig eingerichtete mehrsprachige Website.)

- © Englische (GB) Beispieldaten: Bloginhalte
- Englische (GB) Beispieldaten: Prospektinhalte
- © Englische (GB) Beispieldaten: Standardinhalte
- Englische (GB) Beispieldaten: Joomla! erlernen

Anfängern wird dringend empfohlen diese Daten zu installieren. Hiermit werden die Beispielinhalte eingefügt, die dem Installationspaket von Joomlaf beiliegen.

Datenbanktyp

Servername

#### Überblick

| Konfiguration senden | Ja     | Nein                                                                            |
|----------------------|--------|---------------------------------------------------------------------------------|
|                      | Konfig | urationseinstellungen nach der Installation an immerungen der per E-Mail sender |

#### Hauptkonfiguration

#### Konfiguration der Datenbank

| Name der Website | meine Seite   |
|------------------|---------------|
| Website offline  | Netn          |
| E-Mail           | ama@wampan.da |
| Benutzername     | arne          |

| Benutzername           | vhs07   |
|------------------------|---------|
| Datenbankname          | vhs07   |
| Tabellenpräfix         | t8mkr_  |
| Alte Datenbanktabellen | Löschen |

#### Installationsprüfung

| Sollte einer der Einträge vom Server nicht unterstützt w<br>einem " <u>Wahn</u> " gekennzeichnet, bitte die Einstellungen a<br>zrüfen und anpassen.<br>Joomlat kann nicht installiert werden, wenn die unten a<br>Systemvoraussetzungen nicht erfült sind. | ierden, mit<br>auf dem Server<br>ufgeführten |
|----------------------------------------------------------------------------------------------------|----------------------------------------------|
| PHP-Version >= 5.3.10                                                                                                    | Ja                                           |
| Magic Quotes GPC aus                                                                                                    | Ja                                           |
| Register Globals aus                                                                                                    | Ja                                           |
| Zlib-Kompressionsunterstützung                                                                                                    | Ja                                           |
| XML-Unterstützung                                                                                                    | Ja                                           |
| Datenbankunterstützung:<br>(pdo <mark>. p</mark> gsql, sqlite, pdomysql, mysqli, postgresql)                                                                                                    |                                              |
| MB Sprache ist Standard                                                                                                    | Ja                                           |
| MB String overload ist deaktiviert                                                                                                    | Ja                                           |
| INI-Parser-Unterstützung                                                                                                    | Ja                                           |
| JSON-Support                                                                                                    | Ja                                           |
| configuration.php: nicht schreibgeschützt                                                                                                    | Ja                                           |

#### Empfohlene Einstellungen:

| Diese Einstellungen werden für PHP empfohlen, um eine gute      |
|-----------------------------------------------------------------|
| Kompatibilität mit Joomla! zu gewährleisten.                    |
| Jedoch kann Joomla! hier mit Einschränkungen in den Empfehlunge |
| trotzdem funktionieren.                                         |

| Funktionen                            | Empfohlen | Aktuell |
|---------------------------------------|-----------|---------|
| Safe-Mode                             | Aus       | Aus     |
| Fehler anzeigen                       | Aus       | An      |
| Dateien hochladen                     | An        | An      |
| Magic Quotes Laufzeit                 | Aus       | Aus     |
| Gepufferte Ausgabe                    | Aus       | Aus     |
| Automatischer Sitzungsstart (Session) | Aus       | Aus     |
| Standard ZIP-Unterstützung            | An        | An      |
|                                       |           |         |

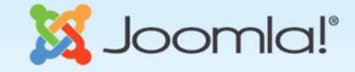

Joomla! ist freie Software. Veröffentlicht unter der GNU General Public License.

Glückwunsch! Joomla! ist vollständig installiert!

Joomla! in der eigenen Sprache und/oder eine automatisch standardmäßig

#### mehrsprachige Website

Administrator

Website

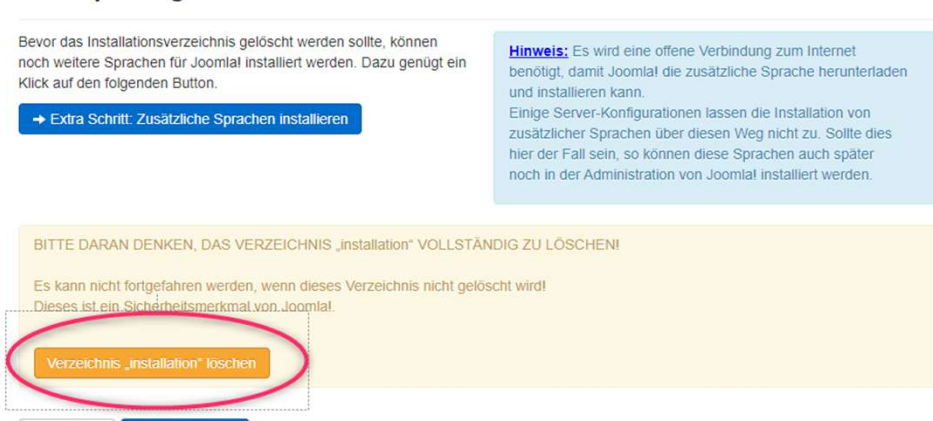

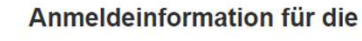

#### Administration

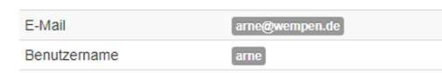

- Aufruf des Frontend über
  - http://vhskurs0X.bplaced.net
- Aufruf des Backend über
  - <u>http://vhskurs0X.bplaced.net/administrator</u>

#### Frontend:

#### meine Seite

Home

Aktuelle Seite: Startseite

| Ar         | meldeformular                              |
|------------|--------------------------------------------|
|            | Benutzername                               |
|            | Denuizemanie                               |
|            | Passwort                                   |
| A          | Anmelden                                   |
| Ber<br>Pas | nutzername vergessen?<br>sswort vergessen? |

© 2020 meine Seite

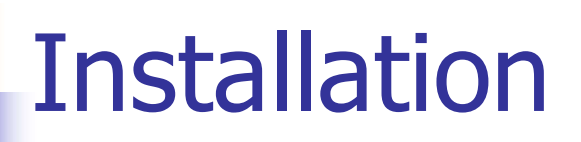

Backend Anmeldefenster:

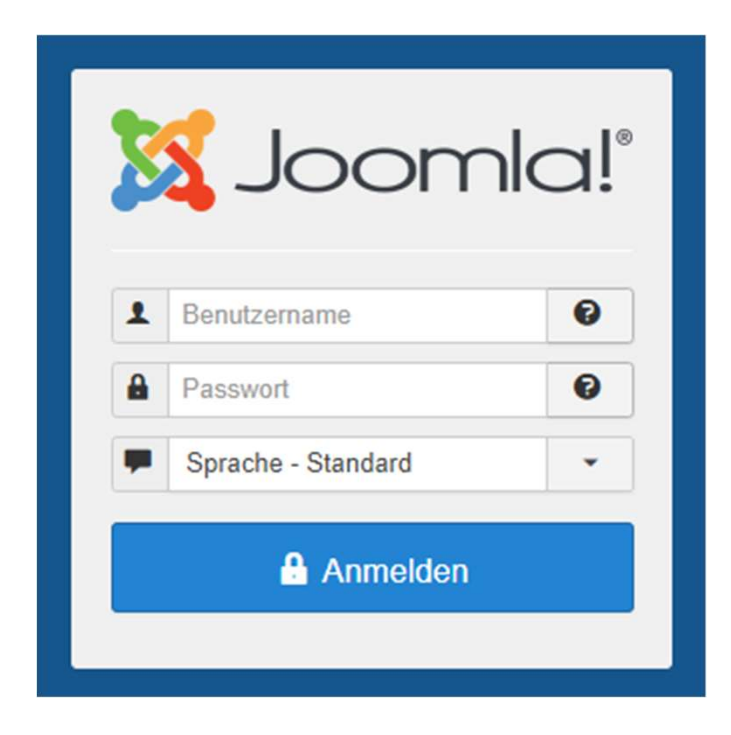

#### Backend Kontrollzentrum:

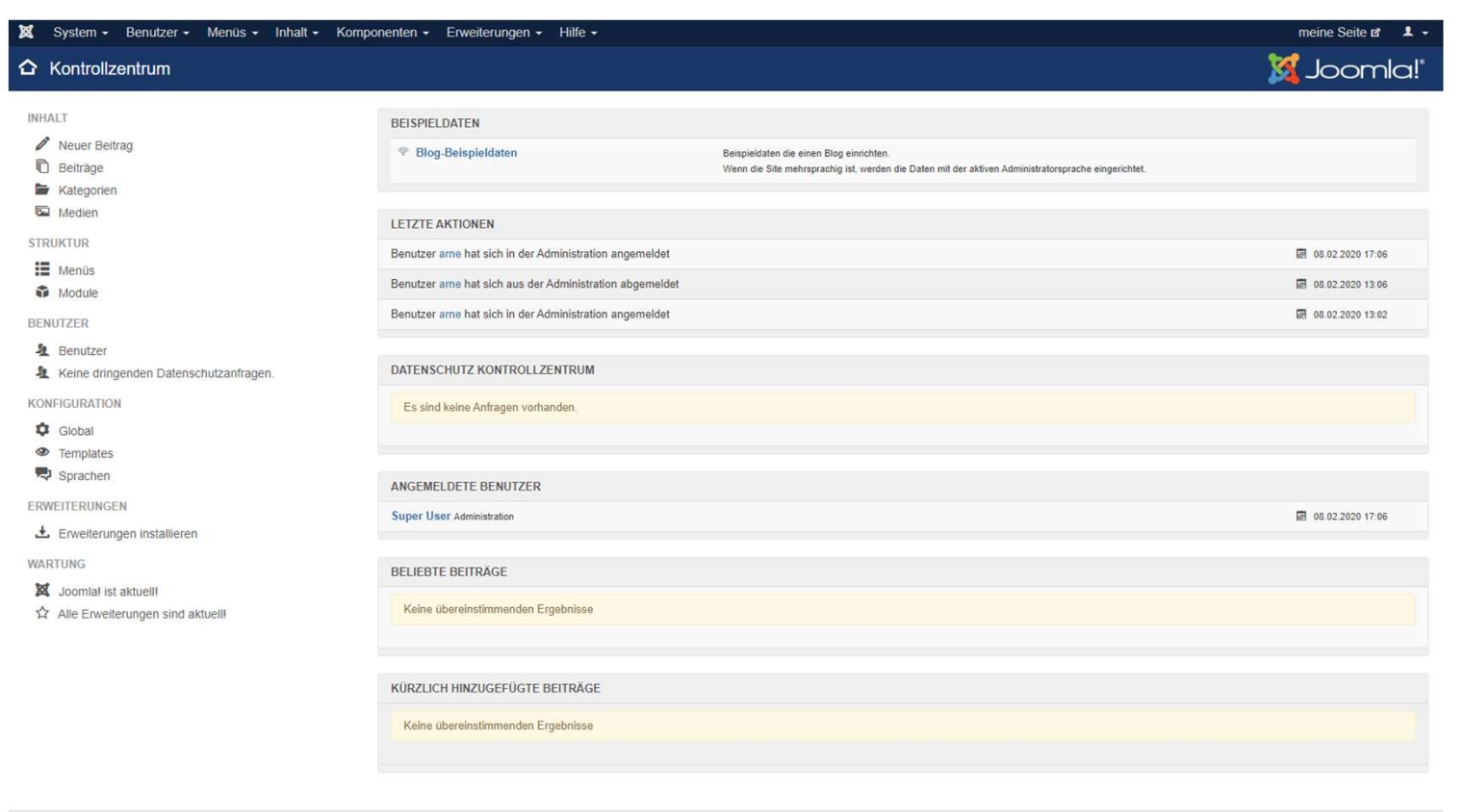

Joomlal 3.9.15 — © 2020 meine Seite

- Im Backend wird die Seite eingerichtet und administriert
  - Über das Kontrollzentrum
  - Über das Menü am oberen Rand

### Wichtige Grundeinstellungen ändern

- SYSTEM / Konfiguration
  - Site / Name der Website
  - Site / Offline-Meldung
  - Site / Metadaten
  - Site / suchmachinenfreundliche URLs
  - System / Sitzung
  - Server / Zeitzone (Berlin)
  - Server / Mailing (testen)

| I | nstallat  | ion      |                |           |
|---|-----------|----------|----------------|-----------|
|   | Speichern | Sneicher | rn & Schließen | Abbrechen |

#### Symbole

- Speichern
  - Speichert den aktuellen Stand und bleibt in der Funktion
- Speichern & Schließen
  - Speichert den aktuellen Stand und verläßt die Funktion
- Abbrechen
  - Verläßt die Funktion, ohne zu speichern

- Inhalt / Beiträge
  - Beiträge sind die Texte, die auf der Website angezeigt werden
  - Backend
    - Kontrollzentrum
      - Neuer Beitrag

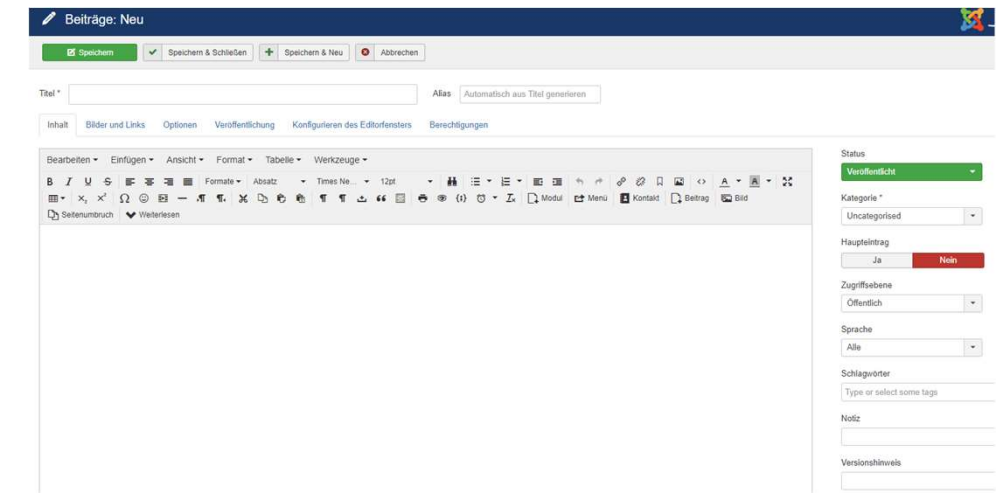

#### Aufgabe:

- Erstellen Sie einen neuen Beitrag mit folgenden Parametern:
  - Titel: Beitrag 1
  - Alias: beitrag1 (Kleinbuchstaben, keine Sonderzeichen, kann weggelassen werden)
  - Text: Dies ist mein 1. Beitrag
- Speichern Sie den Text
- Wo erscheint der Text im Frontend?

#### Aufgabe:

- Bearbeiten Sie den Text über:
  - Backend / Kontrollzentrum / Beiträge
  - Klick auf Knopf Spalte Haupteintrag
- Wo erscheint der Text im Frontend?
- Erstellen Sie einen 2. und 3. Text, gern auch mit Bildern aus den Verzeichnissen FOOD oder FRUIT
- Wie ist die Reihenfolge im Frontend?
- Erstellen Sie Text 4 bis 7
- Wie ist die Reihenfolge und Darstellung im Frontend?

- Reihenfolge der Beiträge
  - Die Reihenfolge der Beiträge kann erstmal nicht geändert werden (neuester Beitrag oben)
- Grundeinstellungen der Beiträge
  - Die Grundeinstellungen der Beiträge kann geändert werden im Backend / Kontrollzentrum / Beiträge / Button Optionen
  - Speichern (Schaltfläche oben) nicht vergessen!!!

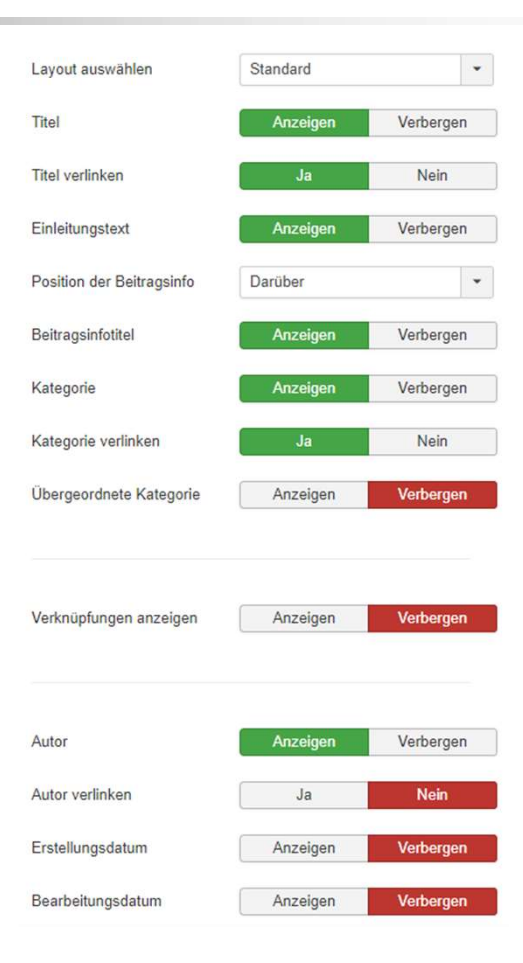

#### Aufbau der Startseite

- Änderung der Einstellungen im Backend über
  - Beiträge / Optionen
  - Reiter: Blog / Haupteinträge

| • Diese Einstellungen   | genen fur | Dioganisiemen | und naupteinu | age, wenn sie nicht vor |
|-------------------------|-----------|---------------|---------------|-------------------------|
| # Führende              | 1         |               |               |                         |
| # Einleitung            | 4         |               |               |                         |
| # Spalten               | 2         |               |               |                         |
| # Links                 | 4         |               |               |                         |
| Mehrspaltige Sortierung | Abw       | värts         |               | •                       |
|                         |           |               |               |                         |

- Beiträge können Kategorien zugeordnet werden (Verschachtelung möglich)
  - Privat (Kategorie)
    - Familie (Kategorie)
      - Vaters Seite (Beitrag)
      - Mutters Seite (Beitrag)
    - Urlaub (Kategorie)
      - Amerika zu Fuß (Beitrag)
      - Im Boot nach Australien (Beitrag)
  - Geschäft (Kategorie)
    - Sonderaktionen (Kategorie)
      - Günstige Waschmaschine (Beitrag)
      - Fernseher im Dutzend billiger (Beitrag)
    - Neuigkeiten (Kategorie)
      - Erste Waschmaschine mit Hamsterantrieb (Beitrag)
      - Neues von der Messe (Beitrag)

- Menüs sind Verzweigungen auf
  - Beiträge
  - Komponenten
  - Externe Webseiten
  - ...
- Es kann mehrere Menüs auf einer Website geben
  - Hauptmenü
  - Topmenü
  - Menüs für bestimmte Benutzergruppen
- Menüs können mehrstufig sein
  - Menü
  - Untermenü
  - Unter- Untermenü
- Menü erstellen / verändern
  - Backend / Kontrollzentrum / Menüs / Klick in Spalte Menüs / Button Neu
  - Menütyp: meist Beiträge
    - Einzelner Beitrag
    - Hauptbeiträge
  - Titel / Alias / Menüstruktur wählen
  - anzuzeigenden Beitrag auswählen

### Aufgabe:

- Verteilen Sie Ihre Beiträge auf jeweils einen Menüeintrag in verschiedenen Menüebenen (Untermenü, Unter- Untermenü)
- Erstellen Sie einen neuen Menüeintrag, über den die Startseite von GOOGLE (<u>www.google.de</u>) in einem neuen Fenster aufgerufen wird
  - Menütyp: Systemlinks / externe URL
  - Achtung: Schreibweise <u>http://www.google.de</u> !!!

### Aufgabe:

- Ändern Sie die Zugriffsebene
  - Eines Beitrags
  - Eines Menüs
- Was stellen Sie fest?

- Erstellung eines weiteren Menüs:
  - Backend: MENÜS / MENÜS
  - Ausfüllen:
    - Eindeutiger Name
    - Titel
    - Modultitel (WICHTIG!)
  - Speichern
  - Auf das Symbol in der Spalte Menüs klicken und über den Punkt "Neu" neue Menüeinträge festlegen
  - Über ERWEITERUNGEN / MODULE das Modul des neuen Menüs freigeben und auf eine Modulposition (links, rechts, ...) setzen

## Benutzerverwaltung

- In Joomla können unterschiedliche Benutzergruppen verwaltet werden
  - Frontend
    - Unregistriert
      - Jeder Website-Besucher
      - Kann nur öffentliche Bereiche benutzen
    - Registriert
      - Evtl. eigenes Menü
      - Anzeige von nicht-öffentlichen Inhalten
    - Autor
      - Kann Beiträge schreiben und eigene ändern
    - Editor
      - Kann alle Beiträge ändern
    - Publisher
      - Kann Beiträge veröffentlichen
  - Backend

- Manager
  - Wie Publisher, aber auch im Backend
- Administrator
  - Alle Rechte außer Änderung des Templates und globaler Parameter
- Super User
  - Sämtliche Änderungsmöglichkeiten
- Zugriffsebenen in Beiträgen und Menüs
  - Öffentlich
    - Alle Benutzergruppen
  - Registriert
    - Ab Registrierte Benutzer
  - Spezial
    - Ab Autoren

## Benutzerverwaltung

- Es gibt 2 Arten der Benutzerregistrierung
  - Durch den Admin
    - Backend / Kontrollzentrum / Benutzer / neu
  - Durch den Benutzer selbst
    - Im Frontend klick auf Registrierung
    - Eingabe der eigenen Daten UND Mail-Adresse
    - Mail mit Bestätigungslink wird an angegebene Mail-Adresse geschickt
    - Benutzer bestätigt den Mail-Link
    - Benutzer bekommt Berechtigung, wie im Backend / Kontrollzentrum / Konfiguration / System / Kapitel: Benutzer angegeben (Standard: registriert)
- Zur Registrierung durch den Benutzer ist ein Anmeldemodul notwendig

## Modulpositionen (Protostar)

| meine Seite                                 |                                                                                           |                                                                                                    |
|---------------------------------------------|-------------------------------------------------------------------------------------------|----------------------------------------------------------------------------------------------------|
| Position: position-1<br>Stil: none outline  |                                                                                           |                                                                                                    |
| Position: banner<br>Stil: xhtml outline     |                                                                                           |                                                                                                    |
| Position: position-8<br>Stil: xhtml outline | Position: position-3<br>Stil: xhtml outline         Details<br>Geschrieben von Super User | Position: position-7         Stil: well outline         Hauptmenü         Beitrag 1         Beitrag 2         Beitrag 3         Beitrag 4         Beitrag 5         Beitrag 6         Beitrag 7         Google |
|                                             |                                                                                           | Benutzername     Passwort     Angemeldet bleiben     Anmelden     Benutzername vergessen?     Passwort vergessen?                                                                                              |

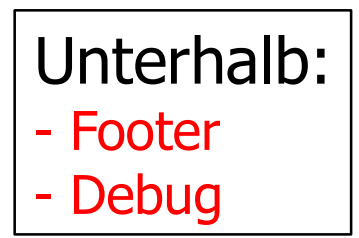

© Arne Wempen

## Modulpositionen (Beez)

| Joomla<br>Open Sou<br>Managem                                         | i*<br>irce Content<br>ent                                                                                 | Position: posit<br>Stil: none or<br>Stil: none of |
|-----------------------------------------------------------------------|----------------------------------------------------------------------------------------------------|---------------------------------------------------|
| Wanagen                                                               |                                                                                                    |                                                   |
| sition: position-1<br>il: none outline                                |                                                                                                    |                                                   |
| Position: position-2                                                  |                                                                                                    |                                                   |
| Stil: none outline<br>Aktuelle Seite: Startseite                      |                                                                                                    | INFO STIMULSS                                     |
|                                                                       |                                                                                                    | 1944 (PD)                                         |
| Position: position-7<br>Stil: beezDivision outline                    | Position: position-12 Position: position-12 Stil: none outline Stil: beezDivis                            | tion-6<br>ion outline                             |
| Hauntmonű                                                             | Position: posi                                                                                            | lion-8                                            |
| Haupimenu                                                             | SUE DIRECTIVES                                                                                            | on oddine                                         |
| Beitrag 1                                                             | Veröffentlicht: Montag, 10. Februar 2020 20:25 Geschrieben von Super User   Zugriffe: 17   Sill: beezDvis | ion outline                                       |
| Beitrag 2                                                             | Palitan Managard 1                                                                                        |                                                   |
| Beitag 3                                                              | beirag Nummer 1                                                                                           |                                                   |
| Beitrag 4                                                             | Zurück                                                                                                    |                                                   |
| Beitrag 5                                                             |                                                                                                    |                                                   |
| Beitrag 6                                                             |                                                                                                    |                                                   |
| Beitrag 7                                                             |                                                                                                    |                                                   |
| Google                                                                |                                                                                                    |                                                   |
| Position: position-7<br>Stil: beezDivision outline<br>Anmeldeformular | l                                                                                                    |                                                   |
| Benutzername                                                          |                                                                                                    |                                                   |
|                                                                       |                                                                                                    |                                                   |
| Passwort                                                              |                                                                                                    |                                                   |
|                                                                       |                                                                                                    |                                                   |
| Angemeldet bleiben                                                    |                                                                                                    |                                                   |
| Anmelden                                                              |                                                                                                    |                                                   |
| Passwort vergessen?<br>Benutzername vergessen?                        |                                                                                                    |                                                   |
| Position: position-4                                                  |                                                                                                    |                                                   |
| Stil: beezHide outline                                                |                                                                                                    |                                                   |
| Position: position-5                                                  |                                                                                                    |                                                   |
| and been into bound                                                   |                                                                                                    |                                                   |
| position-5                                                            |                                                                                                    |                                                   |
|                                                                       |                                                                                                    |                                                   |
|                                                                       |                                                                                                    |                                                   |
|                                                                       |                                                                                                    |                                                   |
|                                                                       | Position: position-10 Position: position-11                                                               |                                                   |
| Position: position-9                                                  |                                                                                                    |                                                   |
| Position: position-9<br>Stil: beezDivision outline                    | Stil: bee2Division outline Stil: bee2Division out                                                         | line                                              |

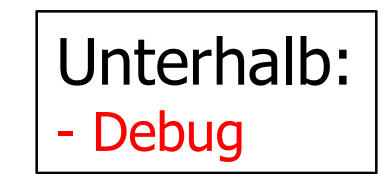

© Arne Wempen

- Module sind positionsabhängig
  - Links
  - Rechts
  - Position1 9
  - ...
- Beispiele f
  ür Module
  - Anmeldemodul (Login)
  - Wer ist online Modul
  - Menüs
  - Breadcrumb
  - ...
- Login-Modul im Joomla-Core enthalten, Aktivierung über
  - Erweiterungen / Module / Neu / Anmeldung

#### Aufgabe:

- Platzieren Sie das Login-Modul an einer anderen Stelle
- Legen Sie im Backend einen Benutzer an
- An die angegebene Mail-Adresse wird folgende Mail versandt:
  - Hallo tester1,

Sie wurden als Benutzer auf VHS-Testseite von einem Administrator hinzugefügt.

Diese E-Mail beinhaltet Ihren Benutzernamen und Passwort um sich anzumelden <u>http://vhskursb.bplaced.net/userXX/</u>

Benutzername – tester1

Passwort – tester1

Bitte nicht auf diese Nachricht antworten, da sie automatisch generiert wurde und nur Ihrer Information dient.

Melden Sie sich im Frontend mit diesem Namen an

#### Aufgabe:

- Platzieren Sie das Login-Modul auch an anderen Positionen (Top, User2, ...)
- Installieren Sie die Module
  - Breadcrumbs
  - Wer ist online
  - Zufallsbild (Bildverzeichnis: images/stories/fruit)
- und suchen Sie sich geeignete Positionen dafür

- Die Modulpositionen werden festgelegt im Template
- Es können nur die Positionen benutzt werden, die im Template vorgesehen sind
- Eine Veränderung der Positionen erfordert gute Kenntnisse in HTML, PHP und CSS

- Das Template definiert das Aussehen einer Website (HTML, CSS)
- Im Core befinden sich bereits 3 Templates
  - Beez
    - Einfach
    - Schnell

    - Barrierefrei
  - Protostar
    - Sehr einfaches Template
    - Keine Parameter
- Auswahl über:
  - Erweiterungen / Templates / Auswahl des Templates / Klick auf Standard

- Es gibt im Internet tausende Templates zum Herunterladen
- Interessante Seite mit freien Templates:
  - <u>http://www.joomlaos.de/joomla\_template\_galerie.html</u>
  - Unterscheidungsmerkmale:
  - Joomla 1.0-Templates
    - Statische (feste) Breite
    - Dynamische (variable) Breite
  - Joomla 1.5-Templates
    - Statische (feste) Breite
    - Dynamische (variable) Breite
  - Joomla 1.6/1.7/2.5-Templates
    - Statische (feste) Breite
    - Dynamische (variable) Breite
    - Generator Templates

- Installation eines neuen Templates
  - Download des Templates (ZIP-Datei) aus dem Netz auf den eigenen PC
  - Backend / Erweiterungen / Erweiterungen
  - Bereich: Paketdatei hochladen, Button durchsuchen
  - Template-ZIP-Datei auf eigenem PC auswählen
  - Button: Datei hochladen und installieren
  - Unter Erweiterungen / Templates kann dieses Template nun zum Standard gesetzt werden

### Aufgabe:

- Suchen Sie auf <u>www.joomlaos.de</u> das Template ALLROUNDER
- Installieren Sie das Template auf Ihrer Site
- Machen Sie das neue Template zum Standard

- Komponenten erscheinen normalerweise im Hauptbereich des Frontends (statt eines Beitrags)
- Komponenten werden über das Menü aufgerufen
- Einstellmöglichkeiten der Komponente meist im Backend
- Beispiele für Komponenten:
  - Foren
  - Diashows
  - Kalendersysteme
  - Pinwände
  - Umfragen
- Oft gehört zu einer Komponente auch ein Modul (oder mehrere)
- Es sind bereits ein paar Komponenten im Core enthalten
  - Backend / Komponenten

#### Aufgabe:

- Benutzen Sie die Umfrage-Komponente, um Ihre Besucher zu einem Thema zu befragen
- Erstellen Sie einen neuen Menüeintrag für die Komponente Umfrage
- Was stellen Sie fest?
- Installieren Sie das Umfrage-Modul und veröffentlichen Sie es an einer geeigneten Modulposition

- Umfrage-Komponente
  - Backend
    - Fragestellung und Angabe der Antworten
  - Frontend Modulposition
    - Befragung der Besucher
  - Frontend Hauptbereich
    - Über Menüeintrag aufrufbar
    - Umfrageergebnis

- Es gibt im Internet tausende
   Komponenten zum Herunterladen
- Interessante Seite mit freien Komponenten:
  - http://www.joomlaos.de
  - http://www.komponenten.joomlademo.de/
- Beschreibung und Benutzerkommentare beachten!!!

- Installation einer neuen Komponente
  - Download der Komponente (ZIP-Datei) aus dem Netz auf den eigenen PC
  - Backend / Erweiterungen / Installieren
  - Bereich: Paketdatei hochladen, Button durchsuchen
  - Komponenten-ZIP-Datei auf eigenem PC auswählen
  - Button: Datei hochladen und installieren
  - Unter "Komponenten" kann diese Komponente nun eingestellt werden

#### Aufgabe:

- Suchen Sie auf <u>www.joomlaos.de</u> nach der Komponente: Akeeba
- Installieren Sie die Komponente
- Benutzen Sie JoomlaPack NUR im Backend !!!
- Machen Sie eine Datensicherung Ihrer Website

# Plugins

- Plugins erweitern den Core um zusätzliche Funktionen (z.B. Editor) oder können innerhalb eines Beitrags aufgerufen werden, um zusätzliche Möglichkeiten zur Verfügung zu stellen
- Plugins werden genauso installiert wie Module, Komponenten und Templates

# Plugins

### Aufgabe:

- Laden Sie von der Seite <u>http://www.bretteleben.de/lang-</u> <u>de/joomla/simple-picture-slideshow.html</u> das Slideshow-Plugin
- Installieren Sie das Plugin
- Veröffentlichen Sie das Plugin
- Erstellen Sie einen neuen Beitrag, in dem Sie das Plugin aufrufen mit dem Befehl: {vsig}sampledata/parks/animals{/vsig}

# Abschluß

#### Aufgabe:

- Gestalten Sie ihre eigene Website, evtl. mit:
  - Kalender (EventCal)
  - Forum (Kunena)
  - Chat (Shout Box J1.5 RC1)
  - Diashow (PhocaGallery)
  - Blog (IdoBlog)
  - • •
- Besonderheit:
  - Meist muss die ZIP-Datei erst entpackt werden, besteht aus mehreren Komponenten und Modulen

## Links

- Joomla Hauptseite
  - www.joomlaos.de
  - <u>www.joomla.de</u>
- Dokumentationen
  - joomla.cocoate.com/joomla-15
  - openbook.galileocomputing.de/joomla15/
- FTP-Programm
  - www.filezilla.de
- Firefox-Erweiterung Web-Developer
  - www.erweiterungen.de/detail/Web\_Developer/
- Firefox-Erweiterung Firebug
  - getfirebug.com/
- HTML / CSS Editor Composer
  - www.nvu-composer.de/links\_down.html
- Composer Erweiterung
  - www.joomla-downloads.de/view-document-details/222-template-plugin-fuer-nvu-und-kompozer.html
- Adobe Dreamweaver
  - https://www.adobe.com/cfusion/tdrc/index.cfm?loc=de&product=dreamweaver
- Adobe Dreamweaver Erweiterung
  - files.filefront.com/D+Form+Joomla15zip/;8464753;/fileinfo.html
- XAMPP (simuliert einen Webserver auf dem lokalen PC)
  - www.apachefriends.org/de/xampp.html